新システムは、画面の情報から操作性・計算機能・計算書まで、

今までのシステムとは全く違います。

### 必ず貴社の業務に貢献できるものと確信いたしております。

### 入力画面

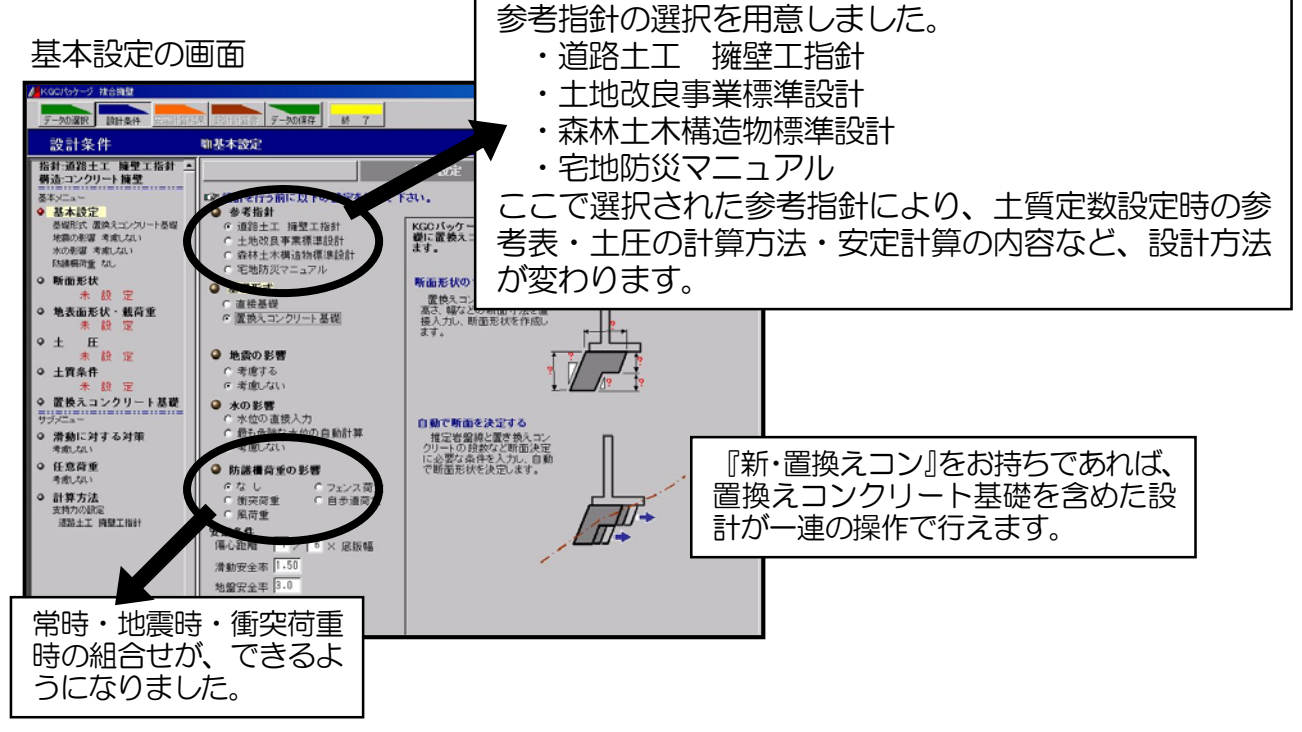

#### 裏込め土の条件の画面

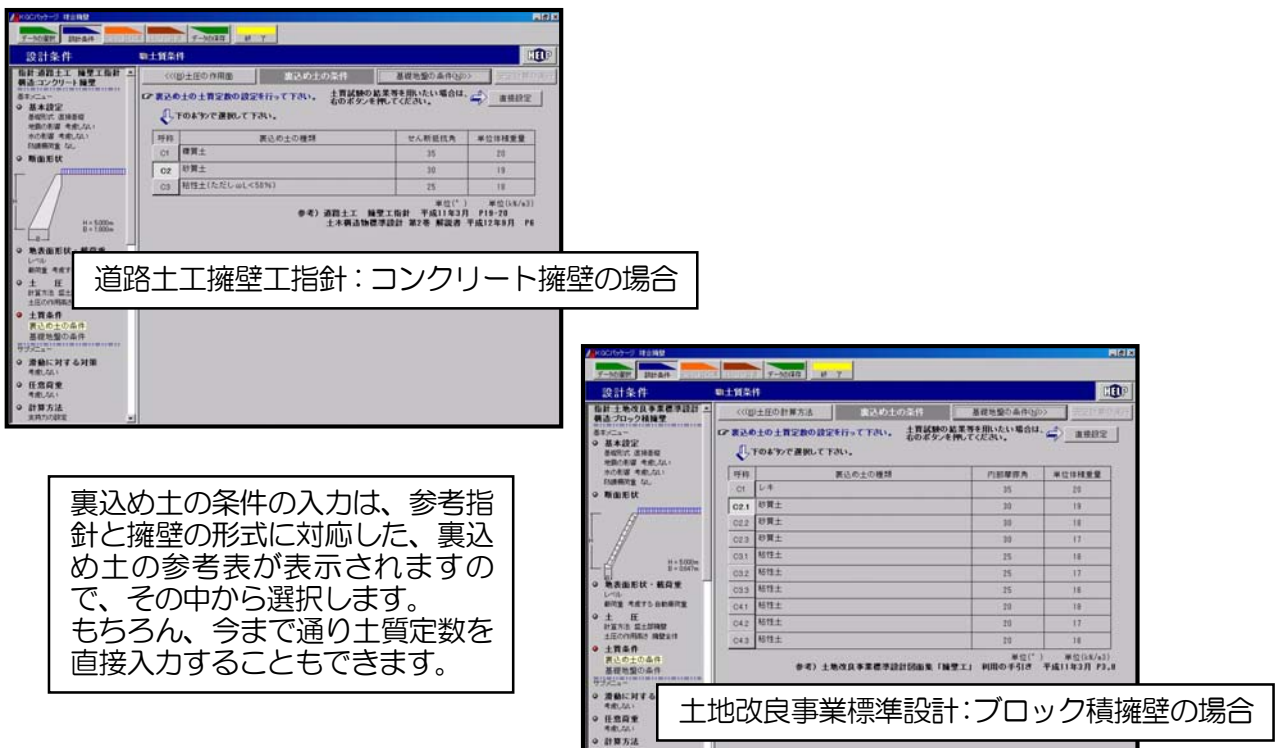

KGC

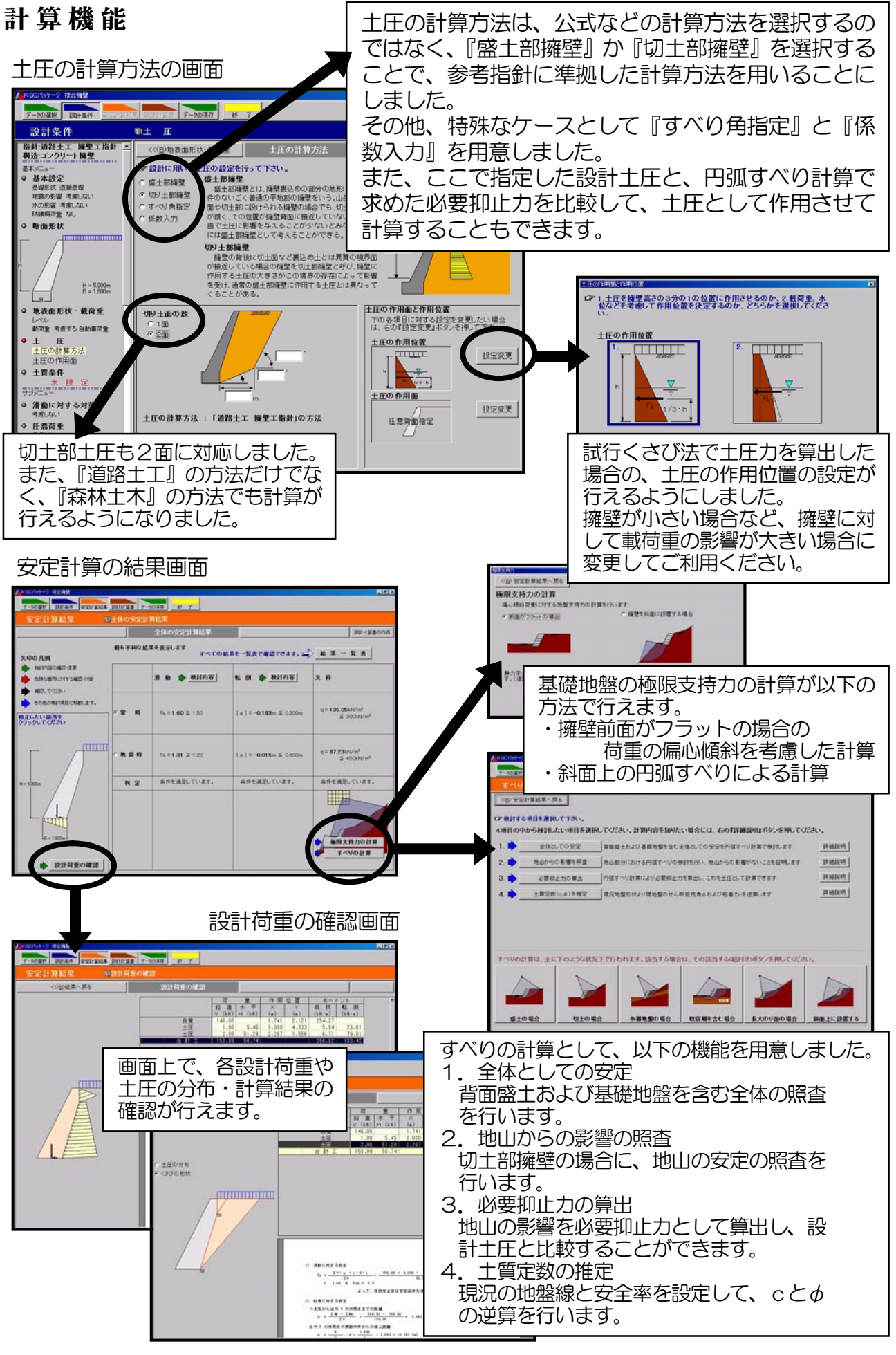

KGC

# ブロック積擁壁

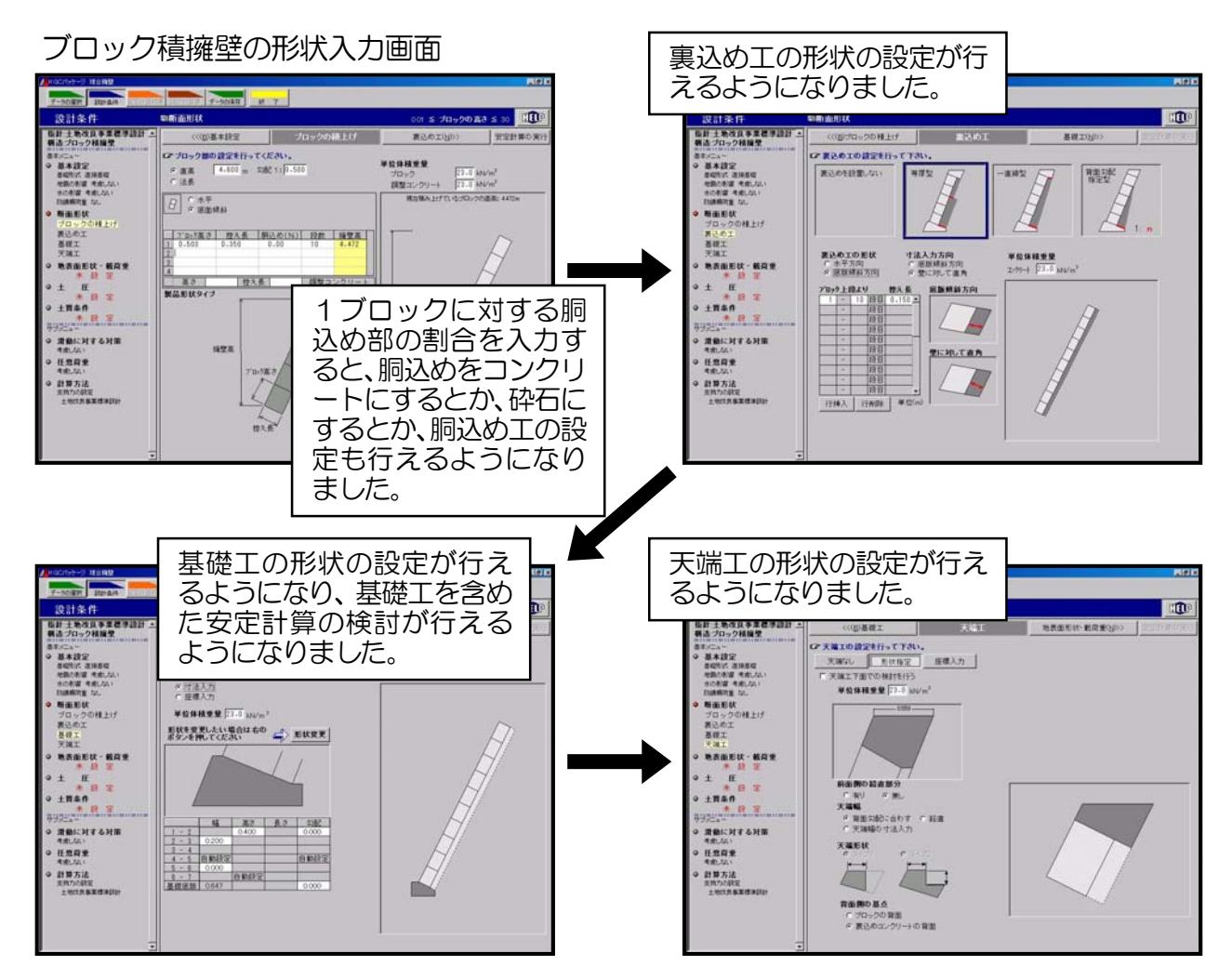

#### 示力線方程式による検討時の結果画面

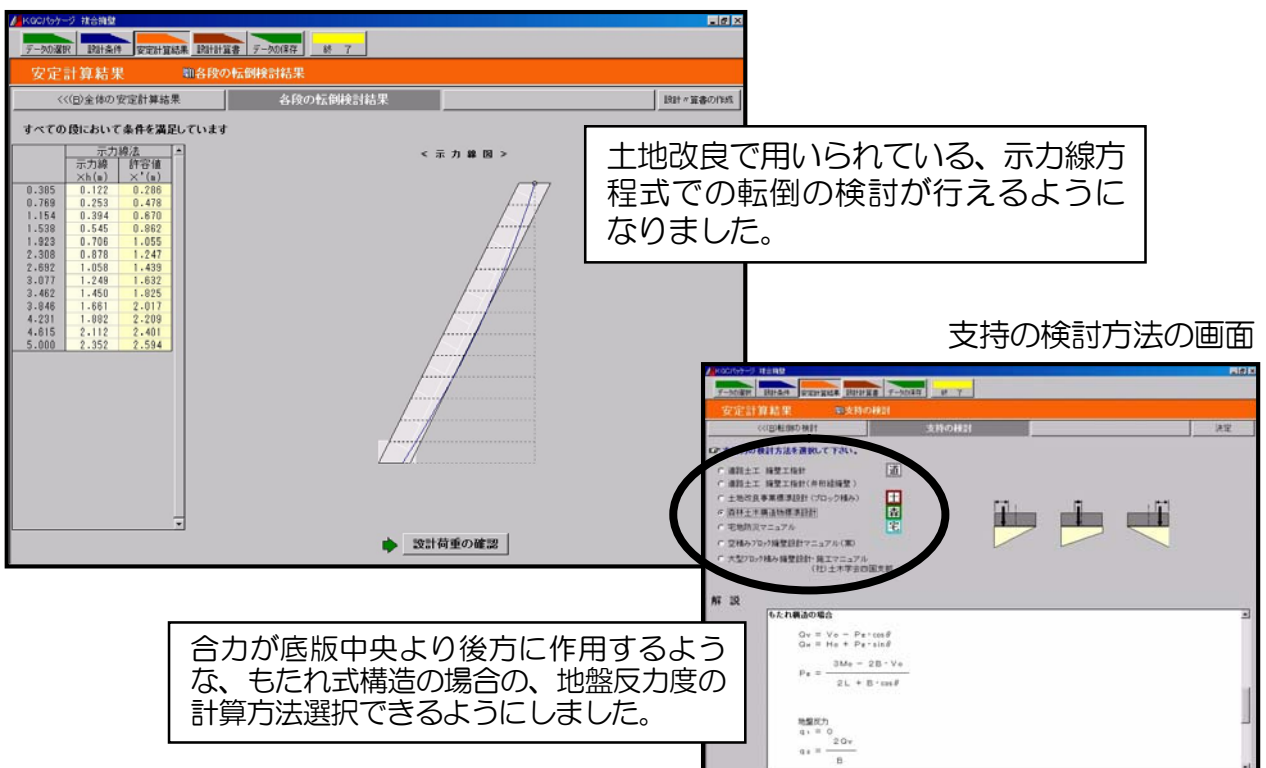

## 設計計算書

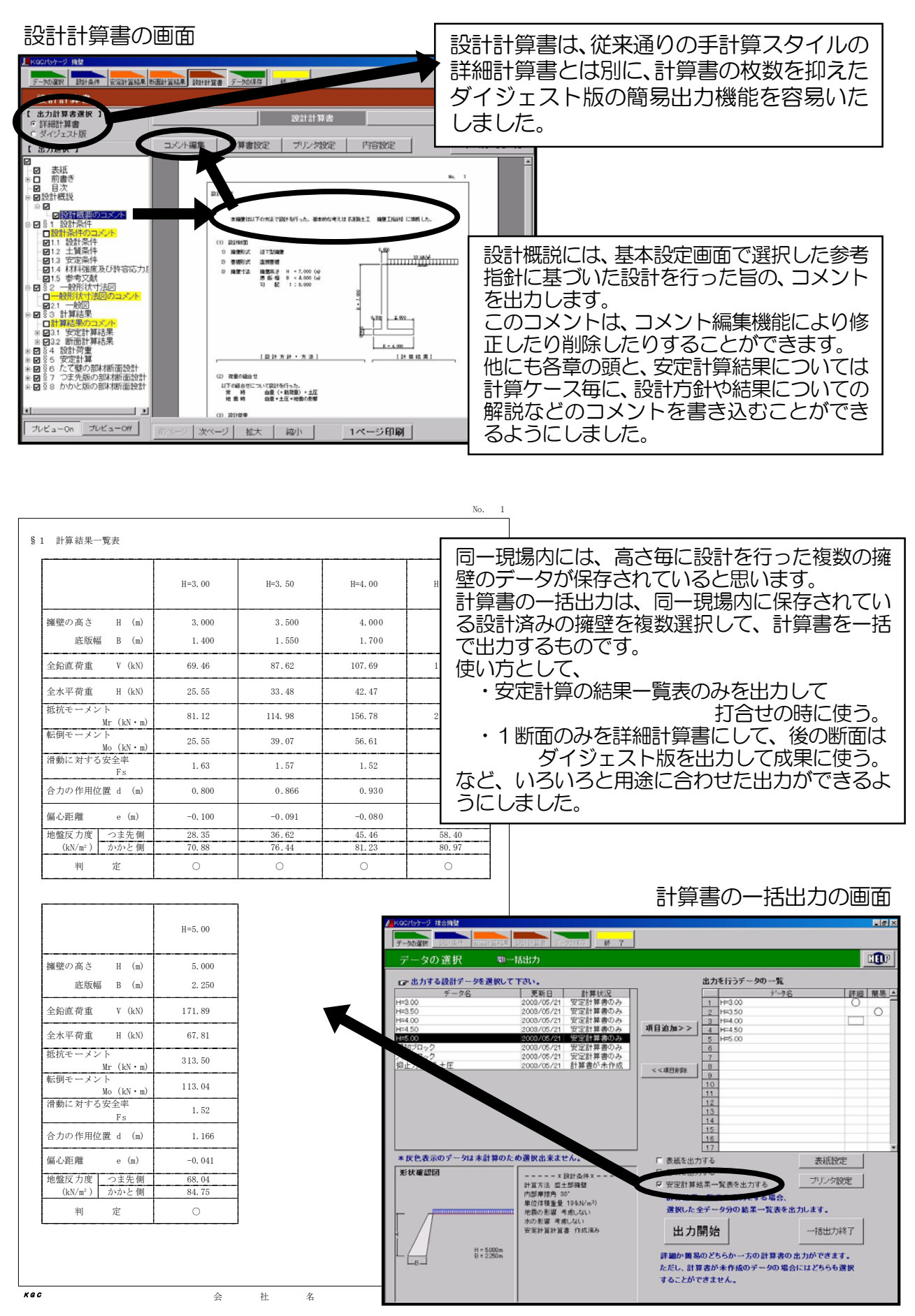

KGC